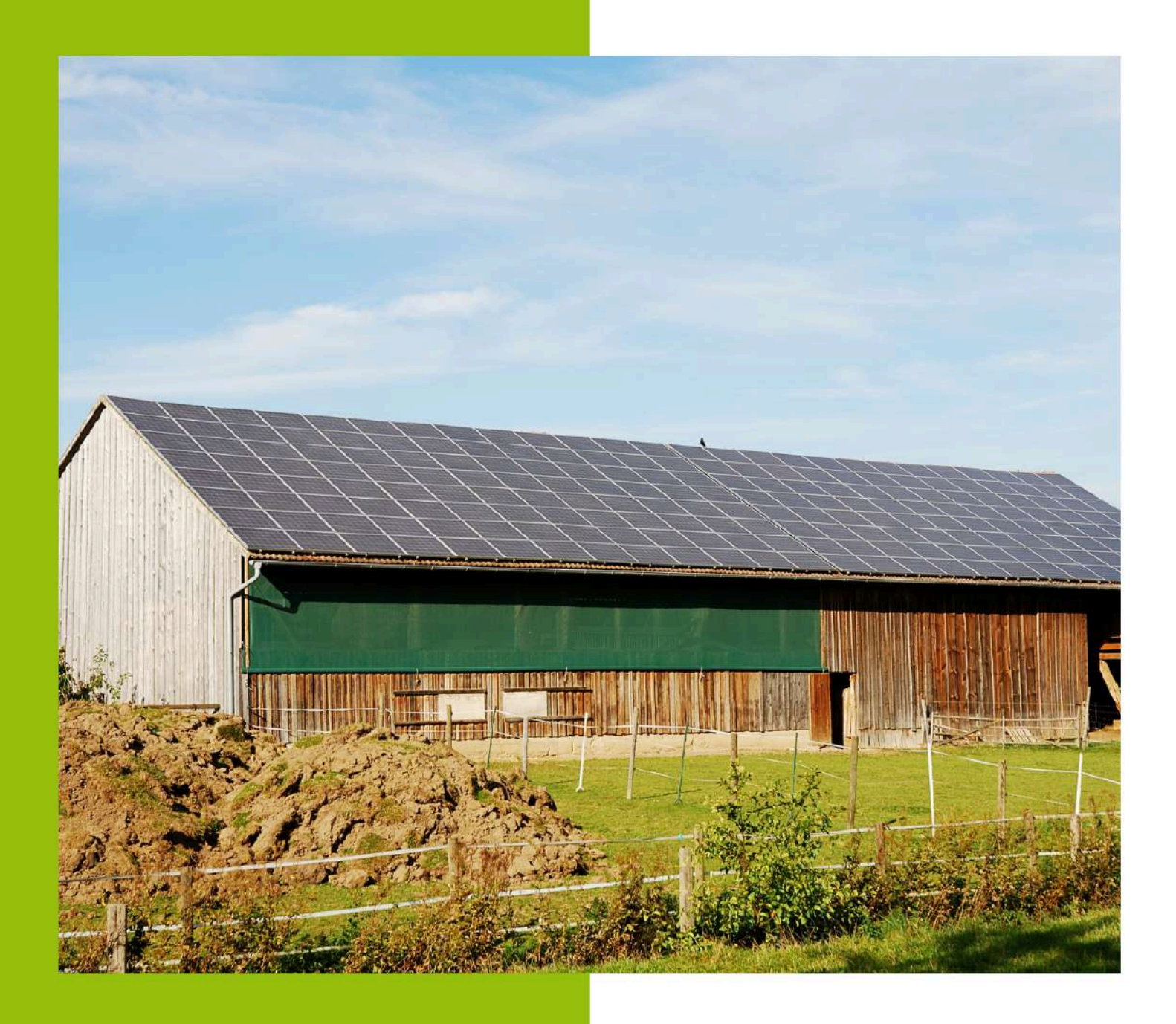

## GUIDE

Pour l'activation de l'enregistrement des données de consommation Enedis Ce guide s'adresse aux agriculteurs qui souhaitent bénéficier de l'accompagnement proposé et financé par le Syndicat de l'Ouest Lyonnais pour mettre en œuvre un projet photovoltaïque sur son exploitation.

Guide réalisé en partenariat avec :

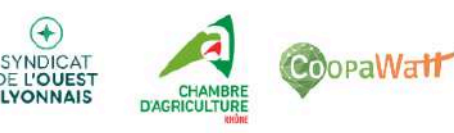

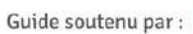

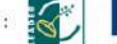

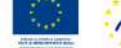

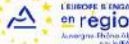

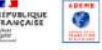

### Contexte

Ce guide est à destination des agriculteurs qui souhaitent bénéficier de l'accompagnement proposé et financé par le Syndicat de l'Ouest Lyonnais. Pour l'accompagnement aux études et l'appui à la mise en œuvre du développement de leur(s) toiture(s) par la Chambre d'Agriculture du Rhône et CoopaWatt SCOP un bureau d'études indépendant spécialisé dans la mobilisation et l'accompagnement de projets participatifs d'énergie renouvelable.

Dans le cadre de cet accompagnement, les agriculteurs qui souhaitent être accompagnés doivent, en amont d'être sélectionnés, enclencher l'enregistrement de leurs données de consommation auprès d'Enedis.

En effet l'accompagnement dont bénéficieront les agriculteurs sélectionnés aura pour vocation principale d'étudier et développer des projets d'autoconsommation. De ce fait, il est nécessaire pour la Chambre d'Agriculture du Rhône et CoopaWatt SCOP d'avoir accès aux données de consommation des exploitations sélectionnées. Sans quoi les études d'autoconsommation ne pourront pas être réalisées.

La récupération des données de consommation des exploitations sélectionnées aura pour vocation exclusive la réalisation d'études et analyses d'autoconsommation, dans le cadre de l'accompagnement proposé par le Syndicat de l'Ouest Lyonnais. Afin d'estimer les taux d'autoconsommation et d'autoproduction photovoltaïque des projets potentiels. Pour en déduire la faisabilité et l'intérêt du développement d'un projet d'autoconsommation pour les exploitations sélectionnées.

Le présent guide est ainsi réalisé dans l'objectif de fournir un support d'appui pour réaliser l'activation des données de consommation auprès d'Enedis.

Ce guide est communiqué à l'ensemble des exploitations ayant manifesté leur intérêt pour bénéficier de l'accompagnement aux études et l'appui à la mise en œuvre du développement de leur(s) toiture(s), proposé par le Syndicat de l'Ouest Lyonnais. Pour les exploitations ayant déjà activé l'enregistrement de leurs données, il n'est pas nécessaire de réaliser les procédures présentées dans ce guide.

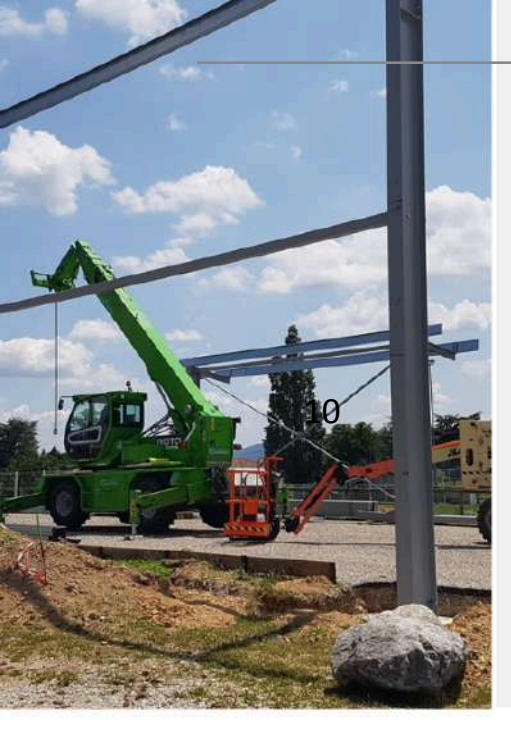

# Des partenaires de confiance

Grâce au soutien financier du Syndicat de l'Ouest Lyonnais, La Chambre d'Agriculture et CoopaWatt mettent à disposition un conseiller pour m'accompagner et m'orienter dans mon projet photovoltaïque (du choix de la solution et des prestataires à la mise en œuvre).

Je bénéficie ainsi d'une expertise personnalisée, indépendante et totalement gratuite.

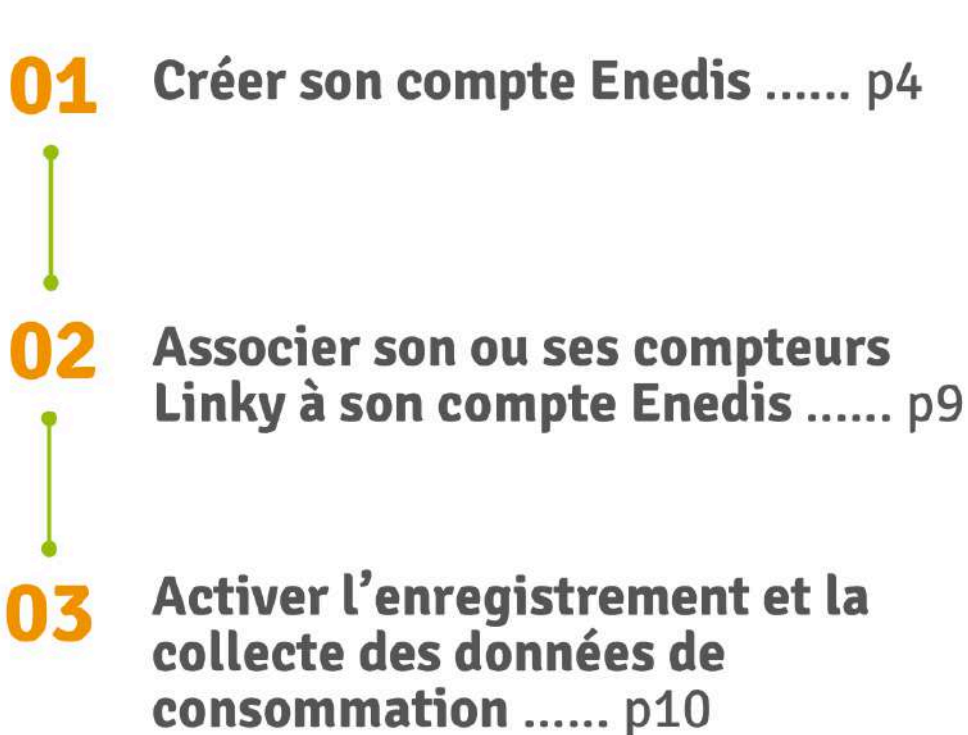

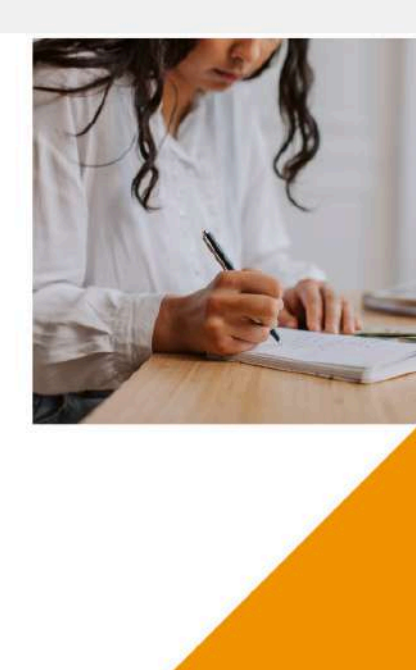

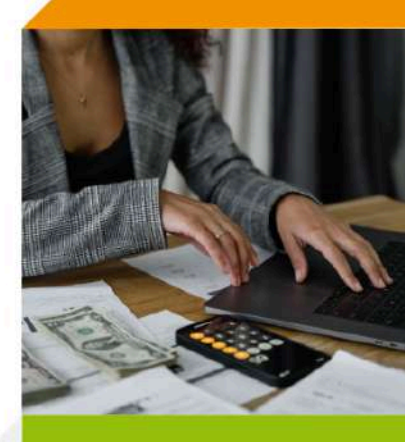

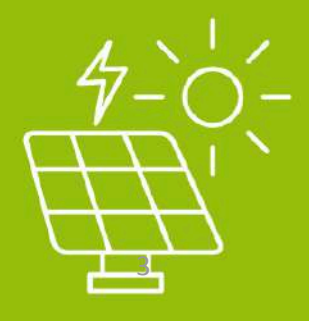

# Réaliser sa demande d'activation de l'enregistrement des données de consommation Enedis

Avant même de suivre la procédure de demande d'activation de l'enregistrement de vos données de consommation présenté dans ce guide. **Vous devez vous assurer d'être équipé d'un compteur communiquant type Linky** qui permet d'enregistrer et récupérer vos données. Sans quoi il sera impossible pour Enedis d'enregistrer et de vous communiquer vos données de consommation.

Vous devez également vous munir des pièces justificatives suivantes :

- votre numéro de Siret,
- un extrait Kbis de moins de 3 mois pour chacun de vos établissements,
- une copie de votre pièce d'identité et du mandat en ligne si vous n'êtes pas le représentant légal de l'entreprise.

#### **1- Créer votre compte Enedis**

Attention : si vous avez déjà créé un compte Enedis vous pouvez directement passer à l'étape suivante.

Pour réaliser la création de votre compte vous devez vous connecter sur le site Enedis à l'adresse suivante : <u>https://mon-compte-client.enedis.fr/</u>

| inedis                                                                                                    | <br>AIDE ET CONTACT |
|----------------------------------------------------------------------------------------------------|---------------------|
| Vous avez déjà un compte ?<br>Vous pouvez vous servir de votre identifiant unique Enedis utilisé sur<br>un autre service en ligne Enedis tel que E-Plans ou Mon Eclairage<br>Public.<br>Se connecter |                     |
| Nouvel utilisateur ?<br>Vous êtes :                                                                                                    | the second          |
| Sélectionner votre compte                                                                                                    | C Malle             |

Vous allez arriver sur la page suivante :

Cliquez sur "sélectionner votre compte", sélectionnez "une entreprise" dans le menu déroulant et cliquez sur "Créer un compte" :

| - | vous avez deja un compce :                                                                                                    |       |      |
|---|----------------------------------------------------------------------------------------------------|-------|------|
|   | Vous pouvez vous servir de votre identifiant unique Enedis utilisé sur<br>un autre service en ligne Enedis tel que E-Plans ou Mon Eclairage<br>Public. |       |      |
|   | un particulier                                                                                                    |       |      |
|   | un professionnel                                                                                                    |       | -    |
|   | une entreprise                                                                                                    |       | 1000 |
|   | une collectivité locale                                                                                                    | 11    |      |
|   | Sélectionner votre compte                                                                                                    | A SIZ | ac.r |

Ensuite, vous allez arriver sur cette page ; remplissez les informations demandées et cliquez sur valider :

| Nom                    |  |
|------------------------|--|
| Prénom                 |  |
| Adresse e-mail         |  |
| le ne side nes un mbot |  |

Vous allez recevoir un mail d'Enedis pour l'initialisation de votre mot de passe ; cliquez sur "Finaliser mon inscription" :

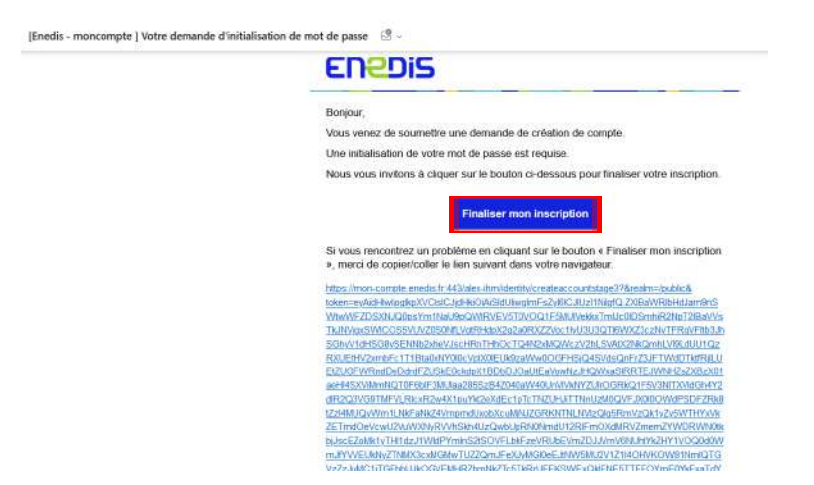

Renseignez votre mot de passe en respectant les critères demandés et confirmez-le, puis cliquez sur "Je crée mon compte" :

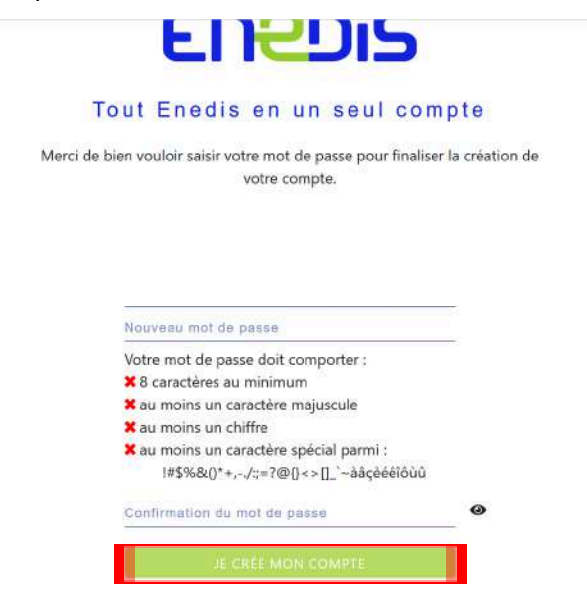

Connectez vous à votre compte et acceptez les conditions générales d'utilisation :

Conditions générales d'utilisation

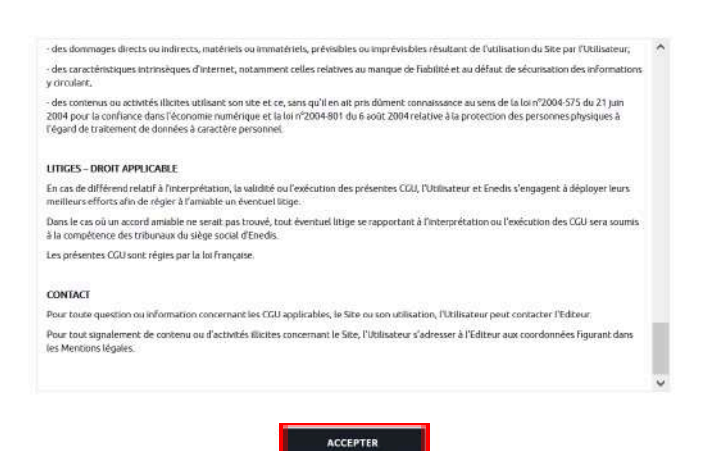

Indiquez votre Siren et cliquez sur "Rechercher"

| Gestion de votre entreprise 👻                                                | Vos données énergétiques 👒                                                                                                    | Vos documents 👒                      |
|------------------------------------------------------------------------------|----------------------------------------------------------------------------------------------------|--------------------------------------|
| Accueil ➤ Gestion de votre entre                                             | prise > Associer une entreprise                                                                                                    |                                      |
| Associer un                                                                  | e entreprise                                                                                                    |                                      |
| Rechercher une entreprise                                                    |                                                                                                    |                                      |
| Pour bénéficier de toutes les fonctio<br>/ous pourrez de nouveau réaliser ce | nnalités de votre compte client, renseignez le<br>parcours pour associer d'autres entreprises.                                                                                                    | numéro de SIREN de votre entreprise. |
| SIREN de votre entreprise                                                    |                                                                                                    |                                      |
|                                                                              | And an and a second second sec |                                      |
| Indíquez votre SIREN à 9 chiffres                                            | Recharche                                                                                                    |                                      |

Les coordonnées de votre entreprise vont apparaître, sélectionnez la fonction de votre entreprise et cliquez sur "Continuer".

| Gestion de votri          | s entreprise 👻                                                          | Vas données énergétiques 👒                          | Vos documents 👒 | Vot |
|---------------------------|-------------------------------------------------------------------------|-----------------------------------------------------|-----------------|-----|
| Votre entreprise          |                                                                         |                                                     |                 |     |
| Ci<br>Ci<br>T7<br>V<br>FF | DOPAWATT SCOP<br>DOPAWATT SCOP<br>' C CHE DES TERRES<br>ARENNE<br>RANCE | S MELEES 69290 GREZIEU LA                           |                 |     |
| Vous avez plus de         | 10 entreprises ? Nou:                                                   | s vous invitons <u>à contacter nos conseillers.</u> |                 |     |
| Préciser votre            | fonction dans l'e                                                       | entreprise                                          |                 |     |
| Votre fonction            |                                                                         |                                                     |                 |     |
| Selectionnez vot          | re fonction                                                             |                                                     |                 |     |

Entrez votre code postal et votre ville et cliquez sur "Continuer".

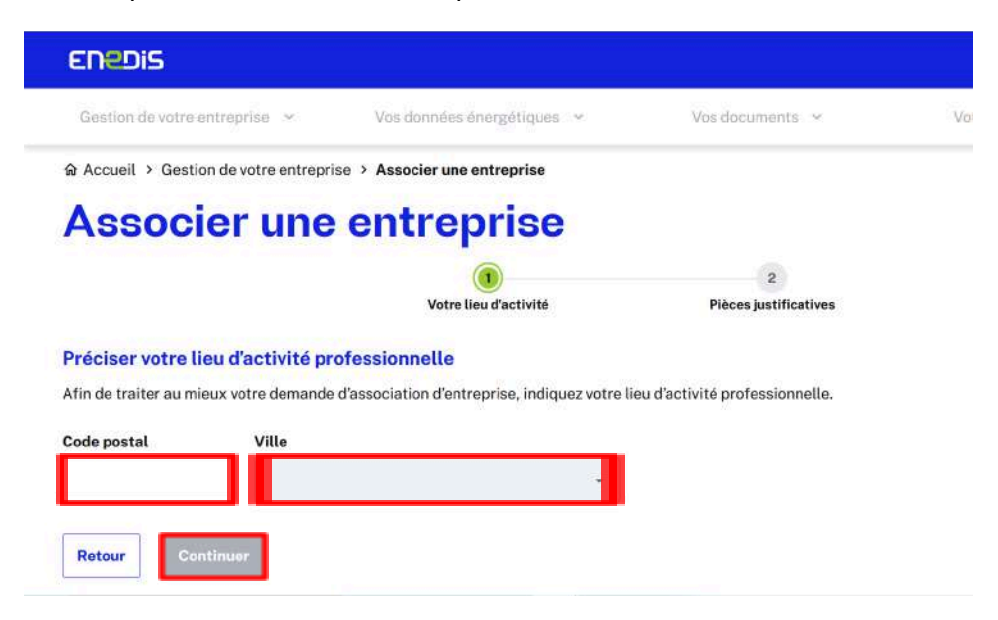

Ajoutez les pièces justificatives qui vous concernent et cliquez sur "Transmettre la demande".

| ENEDIS                                                                                                |                                                                        |                                   |
|----------------------------------------------------------------------------------------------------|------------------------------------------------------------------------|-----------------------------------|
| Gestion de votre entreprise $\sim$                                                                    | Vos données énergétiques 🛛 🛩                                           | Vos documents 🛩                   |
| Accueil > Gestion de votre entreprise > Ass                                                           | ocier une entreprise                                                   |                                   |
| Associer une ent                                                                                      | treprise                                                               |                                   |
|                                                                                                    | Ø                                                                      |                                   |
| A isutar las sièses instifications                                                                    | Votre lieu d'activité                                                  | Pièces justificatives             |
| Ajouter les pièces justificatives                                                                     | umente nécessaires à la vérification de untre anna                     | artenance à l'astroncion          |
| Min de commente voire demande, ajoutez tes doct                                                       | s incluince, eir                                                       | intenance a terri eprise.         |
| Two maximum autorise ; rormats acceptes : DUCA, PDI                                                   | , JPG, JPEG, MP                                                        |                                   |
| Votre pièce d'identité                                                                                |                                                                        |                                   |
| Vous pouvez utiliser une photocopie de votre cart                                                     | e d'identité nationale, de votre passeport ou de vo                    | tre titre de sejour.              |
| Pièce d'identité                                                                                      | Importer                                                               |                                   |
| Extrait Kbis ou un certificat d'inscriptio                                                            | n de votre entreprise                                                  |                                   |
| Afin de connaître les représentants légaux de vot<br>répertoire des entreprises et des établissements | re entreprise, un extrait Kbis de moins de 3 mois c<br>est nécessaire. | ou un certificat d'inscription au |
| Extrait Kbis ou certificat<br>d'inscription                                                           | Importer                                                               |                                   |
| Votre mandat                                                                                          |                                                                        |                                   |
| Le mandat est nécessaire si vous n'étes pas ment                                                      | ionné sur l'extrait Kbis ou le certificat d'inscription                | n.                                |
| Mon nom est mentionnné sur l'extrait Kbis ou le cert                                                  | ificat d'inscription. Je n'ai pas besoin de fournir un manda           | aL                                |
| Télécharger et compléter le modèle de mandat                                                          |                                                                        |                                   |
| 🕖 Mandat                                                                                              | Importer                                                               |                                   |
| Retour Transmettre la demande                                                                         |                                                                        |                                   |

#### 2- Associer son ou ses compteurs Linky à son compte Enedis

Une fois votre compte créé, vous allez devoir associer vos compteurs de consommation à votre compte Enedis.

Pour ce faire, allez dans l'interface d'accueil de votre compte Enedis et cliquez sur "le compteur"

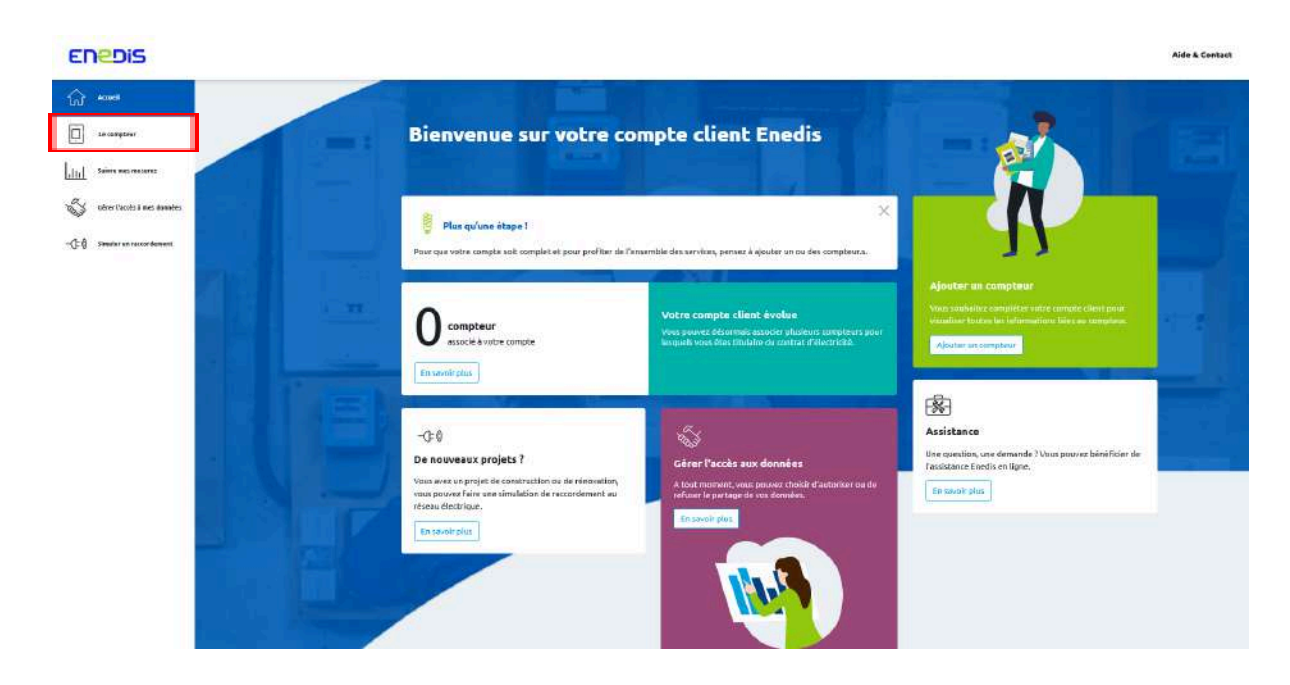

#### Par la suite cliquez sur ajouter un compteur :

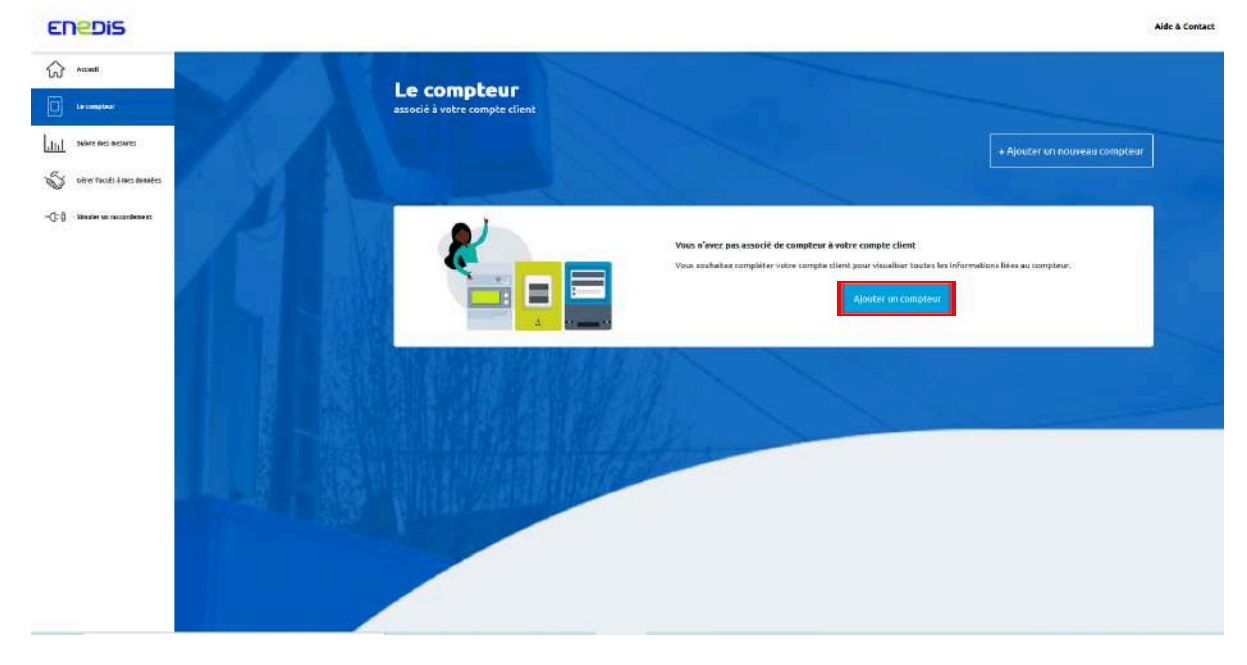

### Cliquez sur commencer :

| Enedis                   |                                                    |                                                                                       |                                         | Aide & Contact |
|--------------------------|----------------------------------------------------|---------------------------------------------------------------------------------------|-----------------------------------------|----------------|
| Carl Accest              |                                                    |                                                                                       |                                         |                |
|                          |                                                    |                                                                                       |                                         |                |
| Alth Salver med medares  | _                                                  |                                                                                       | al al                                   |                |
| 🖏 Gher Recis i wa dewine |                                                    |                                                                                       |                                         |                |
| -CO sector or constants  | Ajouter un compl                                   | er 💦                                                                                  |                                         |                |
|                          | Vous soufailtez visualiter et gérer les dormiles o | la compteur de votre habitation                                                       |                                         |                |
|                          | Connescer                                          | 1                                                                                     |                                         |                |
|                          |                                                    |                                                                                       |                                         |                |
|                          | 2                                                  | <u> </u>                                                                              |                                         |                |
|                          | Vous allez poevoir accéder à des Fonction          | nalités en rapport avec la compteur :                                                 |                                         |                |
|                          |                                                    |                                                                                       |                                         |                |
|                          | Lud                                                |                                                                                       | (FIFE)                                  |                |
|                          | Visualiser was downees                             | Gérer Terregistrement, la collecte et la transmission de<br>vos données d'électricité | Effectuer un relevit en ligne           |                |
|                          | Pour gerantir losécurité de vos données.           | seul le titulaire du contrat peut y avoir accès.                                      |                                         |                |
|                          | Assurez-vous de l'exactitude des informe           | tions fournies dons voire compte clent. Elles doivent correspondre oux il             | formations présentes sur votre faiture. |                |

Il vous faut ensuite associer un compteur au compte crée, à partir du PDL ou référence acheminement noté sur votre facture et cliquer sur "suivant":

| E                 | PEDIS                |                                                                                                    | Aide & Contact |
|-------------------|----------------------|----------------------------------------------------------------------------------------------------|----------------|
| ୍ଭ<br>ଜ           | Accept               | Ajouter un compteur<br>Acidez aux domine birs à arcompteur dont vous dire le tétulare afte de Sinificaire des survices exercisis |                |
| 1.11<br>\$<br>-00 | Refer to an enserver |                                                                                                    |                |

### cliquez sur "suivant":

| ENEDIS                                                                                                    | Aide & Contr                                                                                                  |
|----------------------------------------------------------------------------------------------------|----------------------------------------------------------------------------------------------------|
|                                                                                                    | Ajouter un compteur<br>Accèder has donnies tées à la congeteu duit isur êtés leitinilier din services accedés |
| Ling internationality<br>Conference and another<br>Conference and another<br>Confere | Verification contractuelle volidée.                                                                           |
|                                                                                                    |                                                                                                    |

Enedis Aide & Contact Acces Ajouter un compteur 10 .+cm Accèdez aux données lièrs à un compteur dont vous à Lill some S charlachta 0-0 . -()-() sintation an raccorder isissez un mode d'identification de note accure que vous ites bien la perso Cho Receivale un code por SHS Vitas Indevine an code de vielfaation as marains de Viláptone de sotie contrat d'électricité XX XX XX XX 46 ..... r avec FranceConnect ..... Retour

Choisir un mode d'identification (privilégier par SMS) et cliquez sur recevoir un code :

Vous allez recevoir un code par SMS, renseignez ce code et cliquez sur "continuer" :

| Enedis             |                                                                                                    | Aide & Contact |
|--------------------|----------------------------------------------------------------------------------------------------|----------------|
|                    | Ajouter un compteur<br>Actider sus demine bine à un compteur dant vous las balantes de binditure des surveus associé                                                                                                    |                |
| Lind Vermein norre | Construction region and the state of the state of th |                |
|                    | The next I for lating user mergens is each, apply, and next short an deterrify at moment.                                                                                                    |                |

#### 3- Activer l'enregistrement et collecte des données de consommation

Une fois votre compteur associé à votre compte Enedis vous allez devoir activer l'enregistrement et collecter des données de consommation.

Pour ce faire, soit vous cliquez sur "Accéder aux informations du compteur", soit sur "suivre mes mesures".

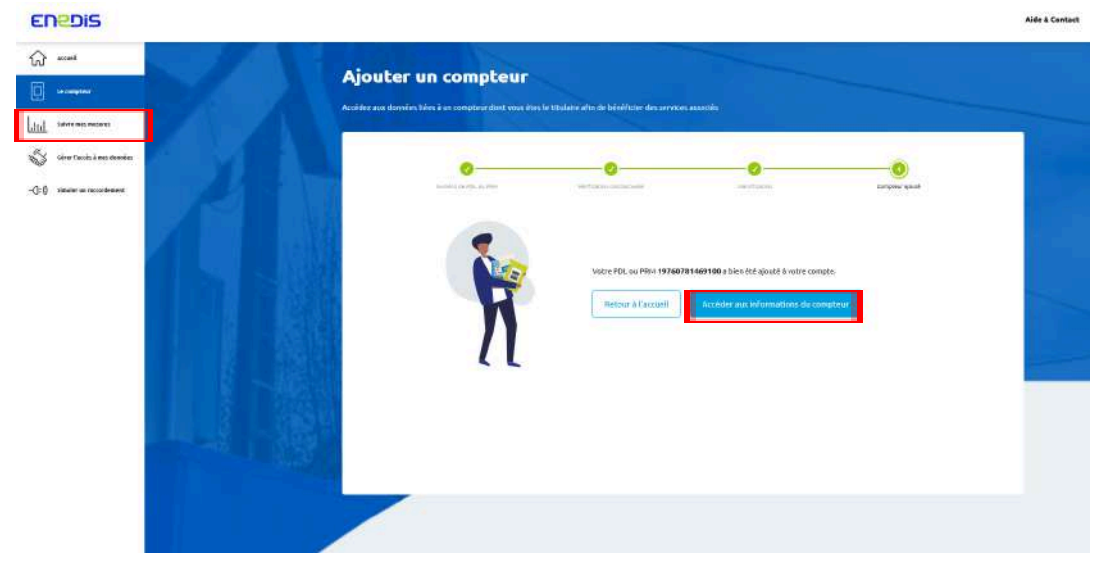

La fenêtre suivante va apparaître :

| ENEDIS                                                                                                    |                                                                                                    |                                                                 | Aide & Contact |
|----------------------------------------------------------------------------------------------------|----------------------------------------------------------------------------------------------------|-----------------------------------------------------------------|----------------|
| Constant and the second second | Suivre mes me                                                                                                    | esures                                                          |                |
| Lini Severan manes                                                                                                    |                                                                                                    | tes cancamutales v affeblic) en jaars v etan histogrammes       |                |
| <ul> <li>See Frank i een structure</li> <li>CO Stade en structure</li> </ul>                                                                                                    | Patts of Dealand Address<br>Columnation<br>(Columnation)<br>and Address<br>and Address<br>and | Name database<br>SSN02                                          |                |
|                                                                                                    | Viss Salvätes ober in gas der<br>In derer in beiter in<br>auf derer in beiter in<br>auf derer de compose<br><b>Visit derer de compose</b><br>Visit ange med gemeint                                                                                                    | Légende  Construction de la la la la la la la la la la la la la |                |
|                                                                                                    | Vous disposes actuellement d'un                                                                                                    | Besoin de mieux comprendre et maitriser votre électricité ?     |                |

Pour demander l'activation de l'enregistrement et collecte de vos données horaires, vous allez devoir sélectionner "heures" dans le type de donnée affichée et cliquer sur "valider":

| Accent<br>La comptener                                  | Suivre mes me                                                                                                    | sures                                                                                                    |                                                                                                    |                                                                                                    |  |
|---------------------------------------------------------|----------------------------------------------------------------------------------------------------|----------------------------------------------------------------------------------------------------|----------------------------------------------------------------------------------------------------|----------------------------------------------------------------------------------------------------|--|
|                                                         |                                                                                                    | He consommation                                                                                                    | v affehliegen jours v                                                                                                    | tar Matogrammesv                                                                                                    |  |
| Se the funct Land States<br>-CO Sector or spontagements | Hore the function function fun                                  | Read-Index<br>25/M23 ×<br>2<br>2<br>2<br>2<br>2<br>2<br>2<br>2<br>2<br>2<br>2<br>2<br>2<br>2<br>2<br>2<br>2<br>2<br>2                                                                                                    | Corpe<br>acraites<br>mois<br>annea                                                                                                    | Enterent<br>Anterestering                                                                                                    |  |
|                                                         | Vines solutions a closer with a de-<br>dutini in our parsents the definition of any<br>closer of the definition of the definition<br>of the definition of the definition of the<br>definition of the definition of the definition of the<br>definition of the definition of the definition of the<br>definition of the definition of the definition of the definition<br>of the definition of the definition of the definition of the<br>definition of the definition of the definition of the definition<br>of the definition of the definition of the definition of the definition of the<br>definition of the definition of the definition of the definition of the<br>definition of the definition of the definit | Economication of the second second se | Oversite reflectorities<br>persentant de voir la paratante sequeran againés eglas<br>reformation de la paratante sequeran againés eglas<br>reformations par affreteres e change antide marten<br>faitales par affreteres e change actide marten de<br>ser d'électristé, le par d'arregidorement, de verse preduc | specified search is harmfore our in part of search afficial<br>and equiparticles an XM.<br>- John At apprinters on XMM,<br>any part days difference, due salar de waraw |  |

Un message va s'afficher pour vous informer que les données horaires ne sont pas disponibles, car l'enregistrement et la collecte des données n'est pas activé. Cliquez sur "Activer la collecte" :

| ENEDIS                                                                                                    |                                                                                                    |                                                                             |                                                                      |                                         | Aide & Contact |
|----------------------------------------------------------------------------------------------------|----------------------------------------------------------------------------------------------------|-----------------------------------------------------------------------------|----------------------------------------------------------------------|-----------------------------------------|----------------|
| Constanting of the second second seco | Suivre mes me                                                                                                    | sures                                                                       |                                                                      |                                         |                |
|                                                                                                    |                                                                                                    | Per consemnation                                                            | v affebäsjum betens v                                                | et en histogræmmeter                    |                |
| Sites tank inc denin                                                                                                    | Politi, de Senalum Alexindria<br>(POL de SPRII)                                                                                      | Termenaltötek<br>25/16/23 →                                                 | Camparier avec                                                       | Economia<br>for regeneration            |                |
|                                                                                                    | Conservation<br>419760761449160 e<br>10211-AukCon-myCosetation                                                                       | L'affichage de rus donsdes de<br>disponible.                                |                                                                      | e consommation en heures n'est pas      |                |
|                                                                                                    | Vou unitation obtent plas de<br>chilais, vous bouves téléchanger<br>les données honaines et<br>quatistionnés du comption.            | <b>W</b>                                                                    | Poer la visueliser, activez la<br>Politiva la noixeta                | collecte de votre consomnation horaire. |                |
|                                                                                                    | Théologue rees douvies     Veri ens 16.678 apport (5                                                                                 | 1                                                                           |                                                                      |                                         |                |
|                                                                                                    | Vera theorem constant of un<br>complexer Linky<br>Visa will posses sectors<br>d'imagistres de cater, su de<br>partager vocativaries. | Besoin de mieux co<br>Decouvez d'astres application<br>War las operadors 22 | omprendre et maîtriser votre é<br>ns externes sur notre page décide. | lectricité ?                            |                |
|                                                                                                    | Gener Vandels Armen doorvetes                                                                                                    |                                                                             |                                                                      | J                                       |                |

Cliquez sur "j'active la collecte" et "j'active l'enregistrement" s'il n'est pas déjà activé :

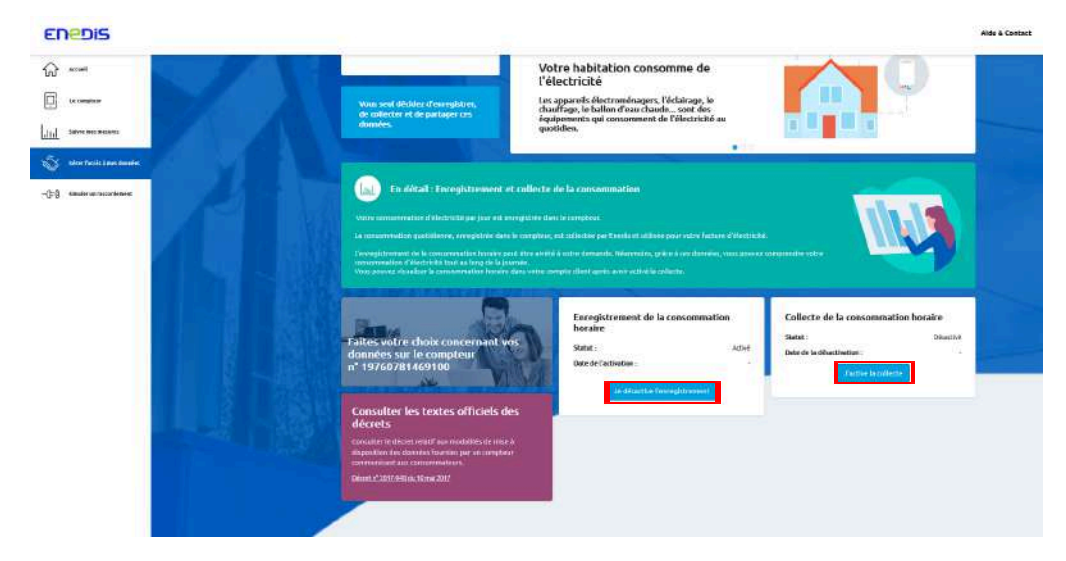

Vous avez désormais activé l'enregistrement et la collecte de vos données. Il faut ensuite attendre, l'enregistrement commence 24h ou 48h après.

Vous pourrez ensuite visualiser l'enregistrement de vos données horaires de consommation, dans votre compte client, dans le menu "suivre mes mesures"

Il peut également arriver que l'enregistrement des données soit activé pour une année seulement. Il sera peut-être nécessaire, passé ce délai, soit de réactiver sur le site internet, soit d'appeler Enedis.

#### En cas de problème :

En cas de problème pour la validation de l'enregistrement des consommations horaires :

- Vider le cache de votre navigateur, cela peut poser un problème s'il est trop plein, -0 800 054 659 Service & appel gratuits
- Appeler le n° Vert Enedis -